### Guideline for the reporting of sailings in the Danish Maritime Authority's online reporting system for holders of a pilotage exemption certificate

Reporting of sailings must be done according to the Danish Pilotage Authority's (*now the Danish Maritime Authority / DMA*) Order no. 1077 on the issuing of pilot certificates and pilotage exemption certificates, Annex 3.

Reporting can be made on a PC, MAC, Android, IOS, etc. or via mobile phone through your Internet Browser on the website www.lodstilsyn.dk. You get the following image:

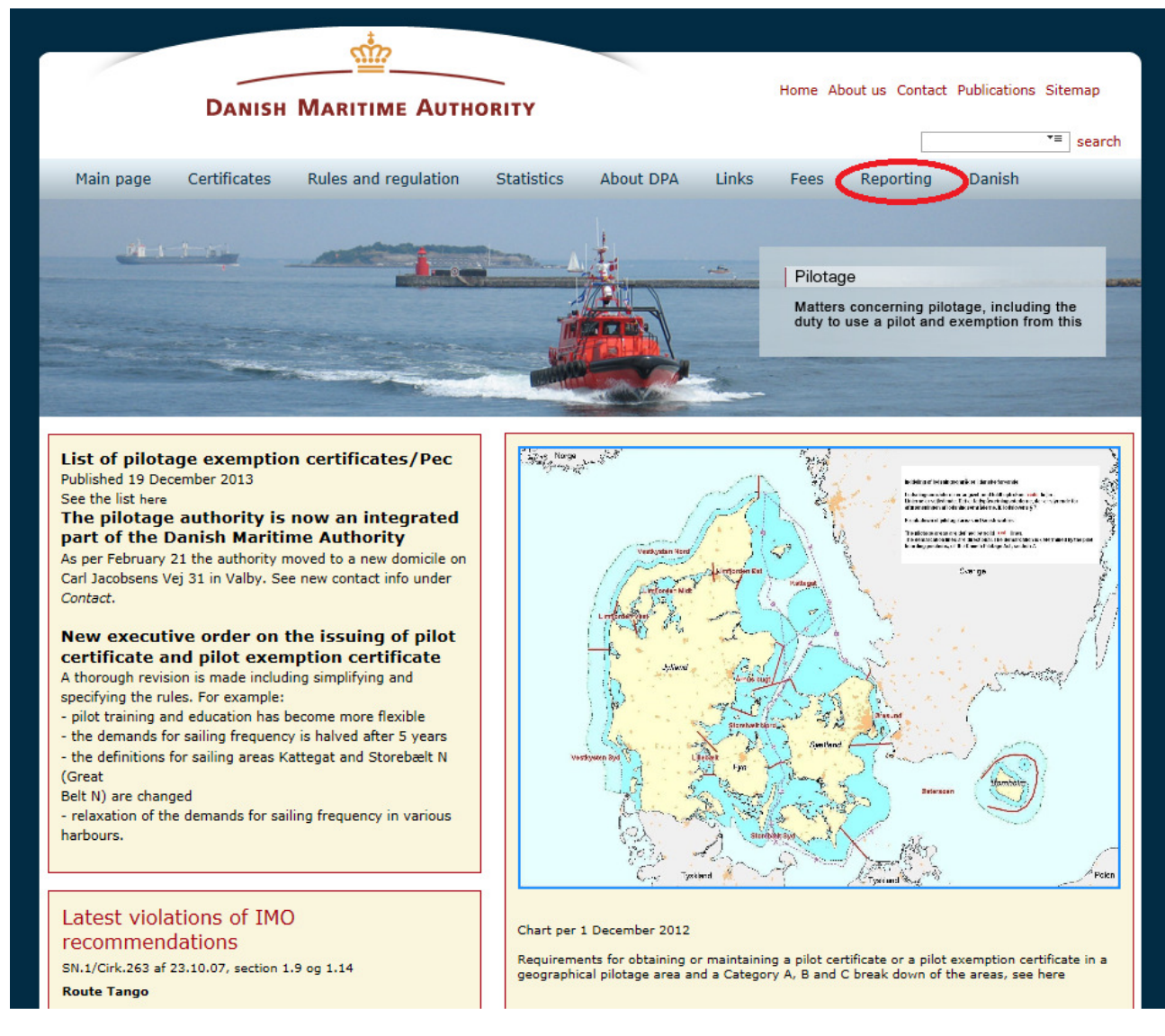

### Login

Select **Reporting** in the top right corner of the screen or use the direct link **http://indberet.lodstilsynet.dk**, and you get the following image:

Guideline for the reporting of sailings in the Danish Maritime Authority's online reporting system for holders of a pilotage exemption certificate

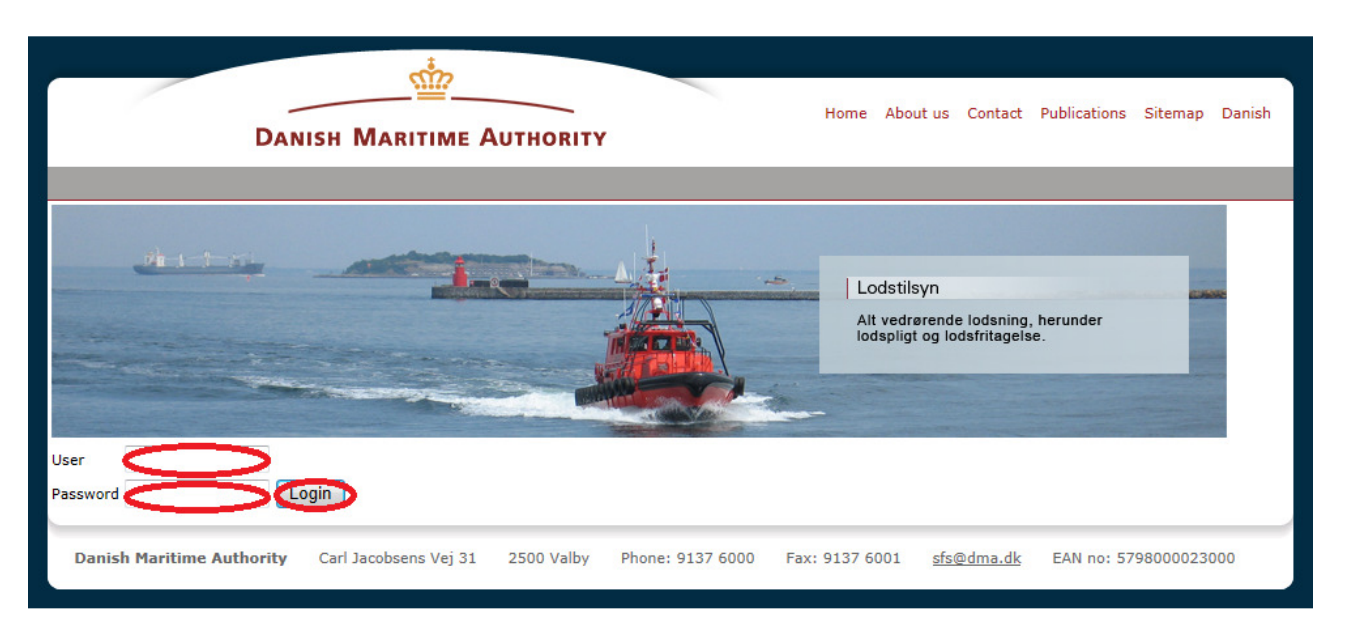

- Enter your username
- Enter your password
- Press Login

This brings you to the Status list on your personal User Profile and you can now use the reporting system

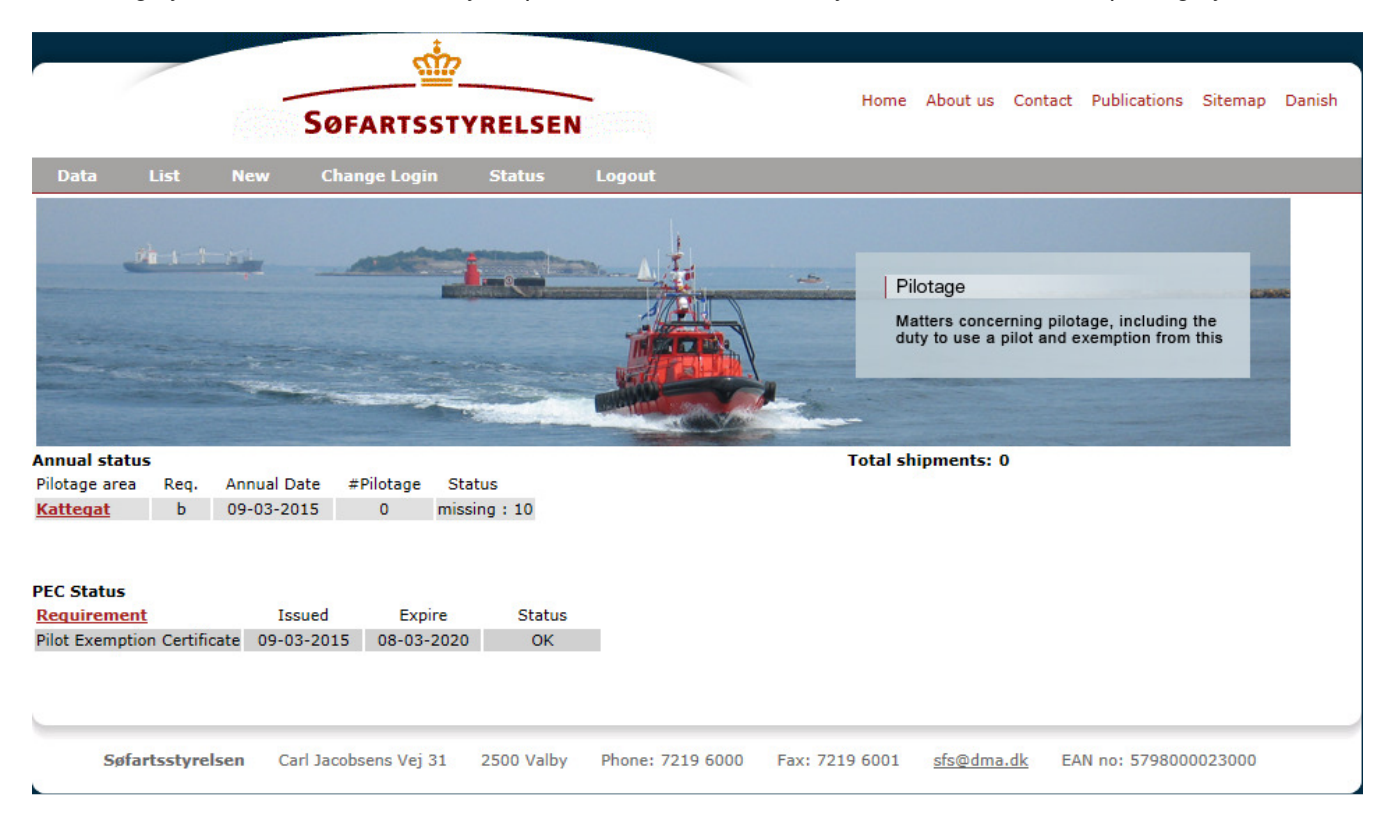

#### Changing username and password

DMA has created an initial Username and an initial password for each user. For security reasons, you must at least change the initial password the first time you log into the reporting system.

If you wish to do so, you can change both username and password.

### Guideline for the reporting of sailings in the Danish Maritime Authority's online reporting system for holders of a pilotage exemption certificate

Both you and your employer (Ship owner) are set up as users of the reporting system and both can change or reset your username or your password.

To get to the page where you can change Username and Password, select **Change Login** in the menu.

| _                                                                                 | <u> </u>                         |                           |                                                                                                    |
|-----------------------------------------------------------------------------------|----------------------------------|---------------------------|----------------------------------------------------------------------------------------------------|
|                                                                                   | SØFARTSSTYRE                     | LSEN                      | Home About us Contact Publications Sitemap Danish                                                     |
| Data List                                                                         | New Change Login Sta             | tus Logout                |                                                                                                    |
|                                                                                   |                                  |                           | Pilotage<br>Matters concerning pilotage, including the<br>duty to use a pilot and exemption from this |
| Certificate:<br>Name:<br>Surname:<br>Login Name:<br>Password:<br>Retype Password: |                                  |                           |                                                                                                    |
| Cancel                                                                            |                                  | Change                    |                                                                                                    |
| Søfartsstyr                                                                       | elsen Carl Jacobsens Vej 31 2500 | Valby Phone: 7219 6000 Fa | x: 7219 6001 <u>sfs@dma.dk</u> EAN no: 5798000023000                                                  |

### Change username

- Type your new username in Login Name
- Press Change to complete the action.

#### **Change password**

- Type your new password in Password and in Retype Password
- Press Change to complete the action.

#### Forgotten your password?

Remember, your Company is registered as a user of the system and can change or reset your password if you for some reason or other have forgotten it.

### Guideline for the reporting of sailings in the Danish Maritime Authority's online reporting system for holders of a pilotage exemption certificate

### **Reporting of PEC sailings**

To report a PEC sailing, select **New** in the menu.

|                                                 |                   | <u> </u>                   |            |                  |             |                                          |                                 |                                 |             |     |
|-------------------------------------------------|-------------------|----------------------------|------------|------------------|-------------|------------------------------------------|---------------------------------|---------------------------------|-------------|-----|
|                                                 |                   | SØFARTSST                  | YRELSEN    |                  |             | Home About us                            | 6 Contact                       | Publications                    | Sitemap     | Dan |
| Data List                                       | New               | Change Login               | Status     | Logout           |             |                                          |                                 |                                 |             |     |
|                                                 |                   |                            |            |                  |             | Pilotage<br>Matters con<br>duty to use a | erning pilota<br>a pilot and ex | ige, including<br>cemption from | the<br>this |     |
| EC start/end:<br>EC ship:<br>EC from:<br>EC to: | 10<br>Sele        | ▼ 03 ▼ 2015 ▼<br>ct a ship | to 10 V    | 03 💌 2015 💌      | 4           |                                          |                                 |                                 |             |     |
| EC through/in:<br>ilotage reference<br>umber:   |                   | (attegat                   |            |                  |             |                                          |                                 |                                 |             |     |
| EC ship draught:                                |                   |                            |            |                  |             |                                          |                                 |                                 |             |     |
| hip name:<br>hip callsign:                      |                   |                            |            |                  |             |                                          |                                 |                                 |             |     |
| omments:<br>Cancel                              |                   |                            | Sa         | ave              | *           |                                          |                                 |                                 |             |     |
| Søfartsstyr                                     | r <b>elsen</b> Ca | rl Jacobsens Vej 31        | 2500 Valby | Phone: 7219 6000 | ) Fax: 7219 | 6001 <u>sfs@dm</u>                       | na.dk EAI                       | N no: 579800(                   | 0023000     |     |

You must enter the following data for each sailing:

- · PEC start/end Select start and end time for the sailing
- **PEC ship IMO number** Select the ship's IMO no.
- **PEC Piloted from** Select the nearest pilot boarding position, port or roadstead from where the ship departed.
- **PEC Piloted to** Select the nearest pilot boarding position, port or roadstead to where the ship arrived
- PEC Piloted through/in Select the sailing area(s) through which you made use of your pilotage
- exemption certificate. (Use only if the area is active).
- Ship draught Write the ship's actual draught.
- Pilotage reference number Write the number on the pilotage receipt, if the ship used a pilot
- Ship name Write the ship's name, if the ship does not have an IMO no.
   If no data appears in IMO no, as a minimum data must be entered in Ship Name, so that it is possible to later find the ship data.
- Ship call sign Write the ship's radio call sign, if the ship does not have an IMO no. If no data appears in IMO no, data must, as a minimum, be entered in Ship call sign, so that it is possible to later find the ship data.
- **Comments** Write any relevant comments here.

### TIP: It is recommended to use the TAB key and not the mouse to move from one field to another.

When you press **Save** to save data, you move directly to **Pilotage list**, which contains a list of all your reported sailings.

### Guideline for the reporting of sailings in the Danish Maritime Authority's online reporting system for holders of a pilotage exemption certificate

### Break down of pilotage areas

Pilotage areas are broken down according to the chart in Annex 3 in DMA's Order on the issuing of pilot certificates and pilotage exemption certificates.

The pilotage areas are designated by the pilot boarding positions closest to the areas.

#### Examples

- For sailings that starts outside Danish territorial waters west of Skagen to a port or an Anchorage in the Kattegat or other Danish waters south of Skagen, Skagen 1 – P/B must be used as the starting point.
- For salings that ends outside Danish territorial waters west of Skagen, Skagen 1 P/B must be used as the ending point.
- For a sailing from Skagen P/B to for example Sundet N, M1 P/B, only pilot area Kattegat should be marked, The pilot area you sail to should not be marked.
- For sailings to / from a port to the nearest pilot boarding position, only the pilotage area for the port should be marked. The pilotage area you sail to should not be marked.
- There may be some exceptions, and the table below can be used as a basis for selection of pilotage areas.

The table is not exhaustive but provides a number of examples where there have been doubts about the selection. If there is any doubt about marking the pilotage areas, please contact the Danish Maritime Authority (Lodstilsyn).

DMA (Lodstilsyn) will then make an assessment of the voyage and subsequently update "Guidelines for reporting of sailings", which is available at the Danish Maritime Authority's website www.lodstilsyn.dk under Rules & Regulation / Guidlines.

### Examples on the marking of Pilotage areas

| Sailing from   | Sailing to                                                                                                    | Marking of Pilotage area(s)                                                                                                    |
|----------------|----------------------------------------------------------------------------------------------------|----------------------------------------------------------------------------------------------------|
| A/C Ålbæk Bugt | A/C Ålbæk Bugt                                                                                                    | Kattegat                                                                                                    |
| A/C Ålbæk Bugt | Hirtshals Harbour                                                                                                  | <ul> <li>Kattegat</li> <li>Vestkysten N</li> <li>Hirtshals Havn</li> </ul>                                                                |
| A/C Ålbæk Bugt | Skagen 1 P/B                                                                                                    | <ul> <li>Kattegat</li> <li>Vestkysten N</li> </ul>                                                                                        |
| A/C Kalundborg | - Tango/23, or<br>- Tango/21-22                                                                                    | <ul> <li>Storebælt N/Storebælt N*</li> </ul>                                                                                              |
| Amagerværket   | <ul> <li>Middelgrund N - P/B, or</li> <li>Københavns Red<br/>Ankerområde (anchorage<br/>area) 1, 2 or 3</li> </ul> | - Amagerværket                                                                                                    |
| Amagerværket   | Drogden - P/B                                                                                                    | <ul> <li>Amagerværket</li> <li>Drogden Gravede Rende /<br/>Drogden Gravede Rende*</li> </ul>                                              |
| Avedøreværket  | Drogden - P/B                                                                                                    | - Avedøreværket                                                                                                    |
| Bornholm - P/B | Skagen 1 - P/B                                                                                                    | <ul> <li>Østersøen</li> <li>Storebælt S/Storebælt S*</li> <li>Storebælt N/Storebælt N*</li> <li>Kattegat</li> <li>Vestkysten N</li> </ul> |
| Bornholm - P/B | Skagen 2 - P/B                                                                                                    | <ul> <li>Østersøen</li> <li>Storebælt S/Storebælt S*</li> <li>Storebælt N/Storebælt N*</li> <li>Kattegat</li> </ul>                       |

|                              |                                          | -                                            |
|------------------------------|------------------------------------------|----------------------------------------------|
| Sailing from                 | Sailing to                               | Marking of Pilotage area(s)                  |
| Enstedværket Aabenraa - P/B  | - Aabenraa Harbour                       | - Aabenraa, or                               |
|                              | - A/C Off Aabenraa                       | - Harbour/Enstedværket                       |
| Esbjerg Harbour Incl. Gradyb | - Esbjerg - P/B                          | - Esbjerg Harbour Inci.                      |
|                              |                                          | - Vestkysten S                               |
| Fredericia Harbour           | - Tragten - P/B                          | - A/C Off Tragten                            |
|                              |                                          | - Fredericia Harbour incl. kaj               |
|                              |                                          | 20, 23, 41, 42                               |
| Gedser NE                    | - Skagen 1 - P/B                         | <ul> <li>Storebælt S/Storebælt S*</li> </ul> |
|                              |                                          | <ul> <li>Storebælt N/Storebælt N*</li> </ul> |
|                              |                                          | - Kattegat                                   |
| Gedser NE                    | - Skagen 2 - P/B                         | - Vesikysien N                               |
|                              | - A/C Aalbæk Bugt                        | - Storebælt N/Storebælt N*                   |
|                              | , i o , labor Dagi                       | - Kattegat                                   |
| Grenaa Harbour               | - Grenaa - P/B                           | - Grenaa Harbour                             |
|                              | - Alfa/4 - P/B                           |                                              |
| Gulf Harbour                 | - Korsør - P/B                           | - Stigsnæsværket/Gulf                        |
| 01/2010                      |                                          | Harbour                                      |
| Stigsnæs                     | - Guit Harbour - P/B                     | - Stigsnæsværket/Gulf<br>Harbour             |
| Gulf Harbour                 | - Alfa/4                                 | <ul> <li>Stigsnæsværket/Gulf</li> </ul>      |
|                              |                                          | Harbour                                      |
|                              |                                          | - Storebæit N/Storebæit N                    |
| Kalundborg Harbour           | - Bøsnæs - P/B                           | - Kalundborg Havn                            |
| - Statoil Oliepier, or       | - Røsnæs SE -P/B                         | herunder Statoil Oliepier                    |
| - Asnæsværket                | - Tango/21-22                            | - og Asnæsværket                             |
|                              | <ul> <li>A/C Kalundborg Fjord</li> </ul> | - Kalundborg Harbour                         |
|                              |                                          | - Statoil Oliepier or                        |
| - Tango/23                   | - Kalundborg Havn incl. Statoil          | - Asilæsværkel                               |
| - STS Operations Kalundborg  | Oliepier og Asnæsværket                  |                                              |
| - Lillebælt - P/B            |                                          |                                              |
|                              |                                          |                                              |
| København Harbour            | - Middelgrund N - P/B                    | - København Harbour                          |
|                              | - Københavns Red                         |                                              |
|                              | Ankeromrade (anchorage                   |                                              |
|                              | area) 1, 2 01 3                          |                                              |
| Lindøværftet                 | - Gabet -P/B                             | - Gabet/Odense Harbour                       |
| Mariager Harbours            | - Mariager - P/B                         | - Mariager Harbours                          |
| Middelgrund N - P/B          | - Drogden - P/B                          | - Drogden Gravede                            |
|                              |                                          | Rende/Drogden Gravede                        |
| Nyborg Harbour               | Nyborg P/B                               | Nyberg Harbour                               |
| Nyborg Harbour               | - Sprogø NF - P/B                        | - Nyborg Harbour                             |
|                              |                                          | Storebælt S/Storebælt S*                     |
| Nyborg Harbour               | - Tango/23 - P/B                         | - Nyborg Harbour                             |
|                              |                                          | <ul> <li>Storebælt S/Storebælt S*</li> </ul> |
|                              |                                          | - Storebælt N/Storebælt N                    |
| Nyborg Harbour               | - Alta/4 - P/B                           | - Nyborg Harbour                             |
|                              |                                          | - Storebælt N/Storebælt N                    |
|                              |                                          |                                              |

|                                                      |                                                                                                    | - Kattegat                                                                                                    |
|------------------------------------------------------|----------------------------------------------------------------------------------------------------|----------------------------------------------------------------------------------------------------|
| Sailing from                                         | Sailing to                                                                                         | Marking of Pilotage area(s)                                                                                            |
| Korsør Harbour                                       | - Sprogø NE - P/B                                                                                  | - Korsør Harbour                                                                                                    |
| Korsør Harbour                                       | - Korsør P/B                                                                                       | - Korsør Harbour                                                                                                    |
| Odense Harbour                                       | - Gabet -P/B                                                                                       | - Gabet/Odense Harbour                                                                                                 |
| Prøvestenen                                          | - Drogden - P/B                                                                                    | <ul> <li>Prøvestenen</li> <li>Drogden Gravede<br/>Rende/Drogden Gravede<br/>Rende*</li> </ul>                          |
| Randers Harbour                                      | - Randers - P/B                                                                                    | - Randers Harbour                                                                                                    |
| Rudkøbing Harbour                                    | - Thurø Rev - P/B                                                                                  | - Rudkøbing Harbour                                                                                                    |
| Spodsbjerg Tango - P/B, or<br>Spodsbjerg Hotel - P/B | - Skagen 1 - P/B                                                                                   | <ul> <li>Storebælt S/Storebælt S*</li> <li>Storebælt N/Storebælt N*</li> <li>Kattegat</li> <li>Vestkysten N</li> </ul> |
| Spodsbjerg Tango - P/B, or<br>Spodsbjerg Hotel - P/B | - Alfa/4 - P/B                                                                                     | <ul> <li>Storebælt S/Storebælt S*</li> <li>Storebælt N/Storebælt N*</li> <li>Kattegat</li> </ul>                       |
| - Spodsbjerg Tango - P/B<br>- Spodsbjerg Hotel - P/B | - Sprogø NE - P/B<br>- Korsør - P/B                                                                | <ul> <li>Storebælt S/Storebælt S*</li> </ul>                                                                           |
| Stigsnæsværket                                       | - Korsør - P/B                                                                                     | - Stigsnæsværket                                                                                                    |
| Stignæs                                              | - Tango/23 - P/B                                                                                   | <ul> <li>Stigsnæsværket/Gulf<br/>Harbour</li> <li>Storebælt N/Storebælt N*</li> </ul>                                  |
| Gulf Harbour - P/B                                   | - Sprogø NE - P/B                                                                                  | <ul> <li>Stigsnæsværket/Gulf<br/>Harbour</li> </ul>                                                                    |
| Studstrupværket                                      | <ul> <li>Studstrupværket - P/B</li> <li>Århus - P/B</li> </ul>                                     | - Studstrupværket                                                                                                    |
| Sundet N, M1 - P/B                                   | - Århus Harbour - P/B                                                                              | - Kattegat<br>- Århus Bugt                                                                                             |
| Svendborg Harbour                                    | - Thurø Rev - P/B<br>- Lehnskov - P/B                                                              | - Svendborg Havn                                                                                                    |
| Tango/23 - P/B                                       | - Sprogø NE - P/B<br>- Korsør - P/B                                                                | <ul> <li>Storebælt N/Storebælt N*</li> </ul>                                                                           |
| Tango/23 - P/B                                       | - Alfa/4                                                                                           | <ul> <li>Storebælt N/Storebælt N*</li> <li>Kattegat</li> </ul>                                                         |
| Aabenraa Harbour, or<br>Enstedværket                 | - Aabenraa - P/B                                                                                   | <ul> <li>Aabenraa Harbour , or</li> <li>Enstedværket</li> </ul>                                                        |
| Aabenraa Harbour, or<br>Enstedværket                 | - A/C Off Aabenraa                                                                                 | <ul> <li>Aabenraa Harbour, or</li> <li>Enstedværket</li> </ul>                                                         |
| Aalborg Harbours                                     | <ul> <li>Hals 1 - P/B</li> <li>Hals 2 - P/B</li> <li>Hals 3 - P/B</li> <li>A/C Off Hals</li> </ul> | <ul> <li>Limfjorden E</li> <li>Aalborg incl.</li> <li>Oliehavn/Aalborg excl.</li> <li>Oliehavn</li> </ul>              |

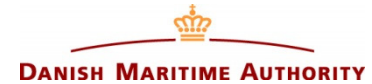

## Guideline for the reporting of sailings in the Danish Maritime Authority's online reporting system for holders of a pilotage exemption certificate

### List of sailings (Pilotage list)

If you want to see a list of your reported sailings, press **Pilotage List** in the menu.

|                        |                        | Danish Mar        | 111ME АUTHORI                     | ТҮ                       | Home About us Contact Publications Sitemap Danish                               |
|------------------------|------------------------|-------------------|-----------------------------------|--------------------------|---------------------------------------------------------------------------------|
| Pilot data             | Pilot                  | age list New pilo | stage Change pa                   | ssword Status            | is List Logout                                                                  |
|                        | 4                      |                   |                                   |                          | Lodstilsyn<br>Alt vedrørende lodsning, herunder<br>lodspligt og lodsfritagelse. |
| Pilot date             | Ship name              | Piloted from      | Piloted to                        | Draught Pilotage r       | ref. #                                                                          |
| 10-01-2014             | DANAVIK                | Prøvestenen       | Middelgrund N L/M                 | 5,90                     |                                                                                 |
| 09-01-2014             | DANAVIK                | Middelgrund N L/M | Prøvestenen                       | 5,90                     |                                                                                 |
| 08-01-2014             | DANAVIK                | Aalborg Havn      | Hals 1 L/M                        | 5,90                     |                                                                                 |
| 07-01-2014             | DANAVIK                | Hals 1 L/M        | Aalborg Havn                      | 5,90                     |                                                                                 |
| 05-01-2014             | DANAVIK                | Aalborg Havn      | Hals 1 L/M                        | 5,90                     |                                                                                 |
| 04-01-2014             | DANAVIK                | Hals 1 L/M        | Aalborg Havn                      | 5,90                     |                                                                                 |
| 02-01-2014             | DANAVIK                | Aalborg Havn      | Hals 1 L/M                        | 5,90                     |                                                                                 |
| 02-01-2014<br>Danish M | DANAVIK<br>aritime Aut | Aalborg Havn      | Hals 1 L/M<br>ns Vej 31 2500 Valb | 5,90<br>y Phone: 9137 60 | ▶<br>000 Fax: 9137 6001 <u>sfs@dma.dk</u> EAN no: 5798000023000                 |

Change or delete reported PEC sailings It is possible to change or delete data in reported sailings.

If you want to do so press the **I** button to the right of the actual sailing and this image appears:

## Guideline for the reporting of sailings in the Danish Maritime Authority's online reporting system for holders of a pilotage exemption certificate

Change or delete reported PEC sailings

| DANIS                        | SH MARITIME AUTHORITY                                                                                    |
|------------------------------|----------------------------------------------------------------------------------------------------|
| Pilot data Pilotage list     | New pilotage Change password Status List Logout                                                          |
|                              | Lodstilsyn<br>Alt vedrørende lodsning, herunder<br>lodspligt og lodsfritagelse.                          |
| Pilotage start/end:          | 02 • 01 • 2014 • to 02 • 01 • 2014 •                                                                     |
| Ship IMO number:             | 8221363                                                                                                  |
| Piloted from:<br>Piloted to: | Hals 1 L/M                                                                                               |
| Piloted through/in:          | ☐ Københavns Havn/Amagerværket/Prøvestenen (B) ✓ Limfjorden E                                            |
| Pilotage reference number:   |                                                                                                    |
| Ship draught:                | 5,90                                                                                                    |
| Ship name:                   | DANAVIK                                                                                                  |
| Ship callsign:               |                                                                                                    |
| Comments:                    | Voyage from Aalborg to Drammen                                                                           |
| Cancel                       | Delete Change                                                                                            |
| Danish Maritime Authority    | Carl Jacobsens Vej 31 2500 Valby Phone: 9137 6000 Fax: 9137 6001 <u>sfs@dma.dk</u> EAN no: 5798000023000 |

### Change reported sailings

- Enter your changes •
- Press Cancel, if you regret the entered changes
- Press Change to complete and save changes.

### **Delete reported sailings**

- Press **Cancel**, if you do not want to delete data Press **Delete** to delete reported data.
- •

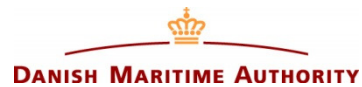

## Guideline for the reporting of sailings in the Danish Maritime Authority's online reporting system for holders of a pilotage exemption certificate

### Sailing status

The image **Pilot status** shows a list of your performed sailings in the areas you a certified in, and a status of your certificates.

|                                                                                                    | s<br>m<br>m<br>m<br>m<br>m<br>m<br>m<br>m<br>m<br>m<br>m<br>m<br>m |                                                  |                                                                                                    |          |             |               |                                                                                 |
|----------------------------------------------------------------------------------------------------|--------------------------------------------------------------------|--------------------------------------------------|----------------------------------------------------------------------------------------------------|----------|-------------|---------------|---------------------------------------------------------------------------------|
| DANISH                                                                                                    | MARITIME                                                           | Аυтно                                            | RITY                                                                                                    |          |             | Hon           | ne About us Contact Publications Sitemap Dani                                   |
| Pilot data Pilotage list M                                                                                                    | lew pilotage                                                       | Change                                           | password                                                                                                    | Stat     | us List     | Log           | out                                                                             |
|                                                                                                    |                                                                    |                                                  |                                                                                                    |          |             |               | Lodstilsyn<br>Alt vedrørende lodsning, herunder<br>lodspligt og lodsfritagelse. |
| Annual status                                                                                                    |                                                                    |                                                  | and the second second s |          |             | Concession of |                                                                                 |
| Pilotage area                                                                                                    |                                                                    | Reg. An                                          | ual Date #p                                                                                                    | oilotage | Status      |               |                                                                                 |
| Københavns Havn/Amagerværket/P                                                                                                    | røvestenen (B)                                                     | b 02-                                            | 04-2013                                                                                                    | 1        | missing : 9 | None          |                                                                                 |
| Limfjorden E                                                                                                    |                                                                    | b 02-                                            | 04-2013                                                                                                    | 5        | missing : 5 | None          |                                                                                 |
|                                                                                                    |                                                                    |                                                  |                                                                                                    |          |             |               |                                                                                 |
| PEC Status                                                                                                    | Issued                                                             | Evoire                                           | Status                                                                                                    |          |             |               |                                                                                 |
| PEC Status<br>Type of requirement<br>Pilot Exemption Certificate                                                                   | Issued<br>03-04-2010                                               | Expire<br>02-04-2015                             | Status                                                                                                    |          |             |               |                                                                                 |
| PEC Status<br>Type of requirement<br>Pilot Exemption Certificate<br>Maritime Trading/Recognition Certificate                       | Issued<br>03-04-2010<br>01-01-2014                                 | Expire<br>02-04-2015<br>01-01-2019               | Status<br>OK                                                                                                    | ł        |             |               |                                                                                 |
| PEC Status<br>Type of requirement<br>Pilot Exemption Certificate<br>Maritime Trading/Recognition Certificate<br>Health Certificate | Issued<br>03-04-2010<br>01-01-2014<br>01-01-2014                   | Expire<br>02-04-2015<br>01-01-2019<br>01-01-2019 | Status<br>OK<br>OK                                                                                                    | l        |             |               |                                                                                 |

By pressing a link with a pilotage area, for example Limfjorden E you will be able to see a list of your sailings in this specific area.

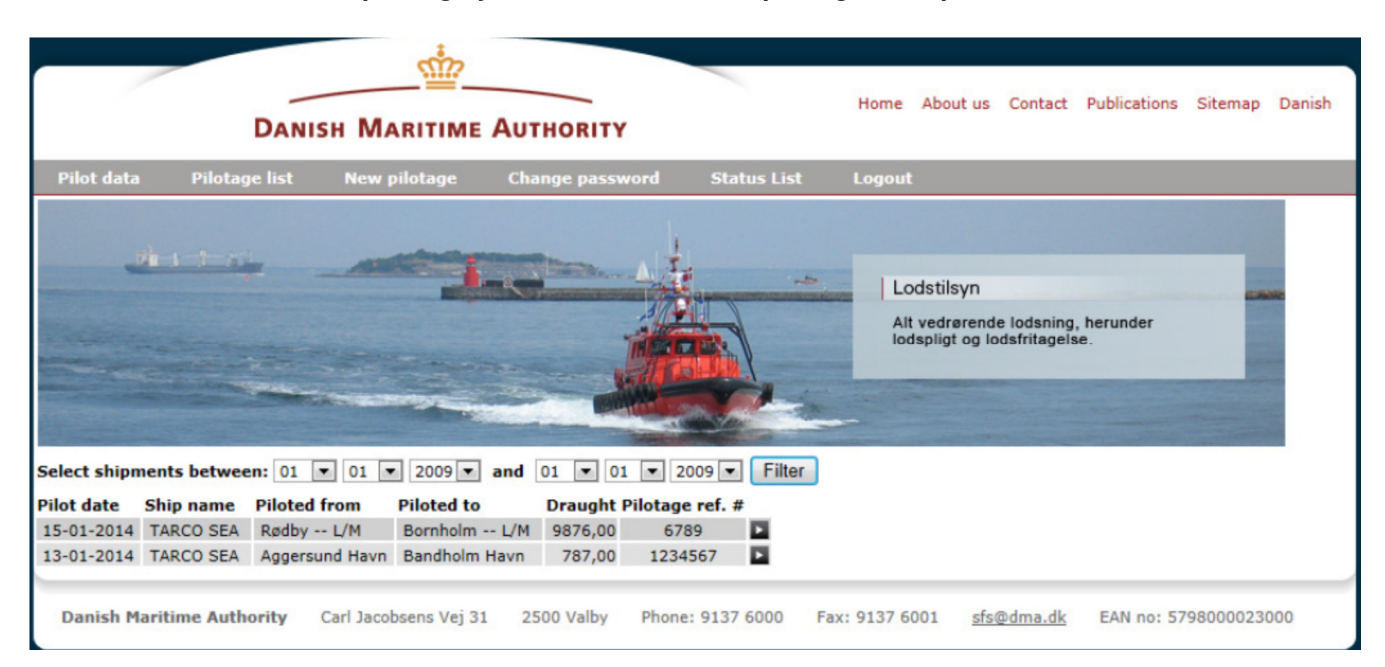

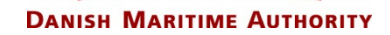

# Guideline for the reporting of sailings in the Danish Maritime Authority's online reporting system for holders of a pilotage exemption certificate

| Personal | data |
|----------|------|
|----------|------|

| <u>eh-1-5-</u>            |                                           | Pi<br>M<br>du            | ilotage<br>atters concerning pilotage, including the<br>ity to use a pilot and exemption from this |    |
|---------------------------|-------------------------------------------|--------------------------|----------------------------------------------------------------------------------------------------|----|
| Certificate:              |                                           |                          |                                                                                                    |    |
| Employer:                 |                                           |                          |                                                                                                    |    |
| (nitial certificate date: | 01 • 01 • 1975 •<br>IMO CallSign ShipName |                          |                                                                                                    |    |
| PEC Ship:                 |                                           |                          |                                                                                                    |    |
| ransit Pilot:             | © Yes<br>No                               |                          |                                                                                                    |    |
| lame:                     |                                           |                          |                                                                                                    |    |
| Surname:                  |                                           |                          |                                                                                                    |    |
| ddress:                   |                                           |                          |                                                                                                    |    |
| ipcode & City:            |                                           |                          |                                                                                                    |    |
| ountry:                   |                                           |                          |                                                                                                    |    |
| hone number:              |                                           |                          |                                                                                                    |    |
| ate of birth:             | ▼ 1979 ▼                                  |                          |                                                                                                    |    |
| mail:                     |                                           |                          |                                                                                                    |    |
|                           |                                           | *                        |                                                                                                    |    |
| Comments:                 |                                           | *                        |                                                                                                    |    |
| Cancel                    |                                           |                          |                                                                                                    |    |
| Søfartsstyrels            | n Carl Jacobsens Vej 31 2500 Valby Phone: | 7219 6000 Fax: 7219 6001 | sfs@dma.dk EAN no: 57980000230                                                                     | 00 |

Pilot data contains your personal data etc.

### Guideline for the reporting of sailings in the Danish Maritime Authority's online reporting system for holders of a pilotage exemption certificate

### Responsibility for entering and updating data

- The Danish Maritime Authority, DMA (Lodstilsyn) enters personal data and sailing data for applicants.
- The holder of a pilotage exemption certificate is responsible for updating personal data and sailing data and for checking that all data are correct. Sailings **must** be entered into the reporting system immediately after completion of a sailing.
   **Please note** that if you lack one sailing in an area in order to fulfil the demand for number of sailings, and this sailing is carried out on your annual date, the sailing must be reported immediately in order for you to maintain the area. Otherwise the area is removed from your list of certified areas once the date has passed.
- The annual date in the reporting system refers to the date of certification in an area, and may therefor
  vary from area to area. The dates on the PEC refer only to the issuing and expiry date of the certificate
  (the Plastic card) which is normaly valid for 5 years.

### Quality control and approval of reported sailings and personal data

The holder of a pilotage exemption certificate must check that his data in the reporting system are correct.

- Quality control of reported data must be carried out by the employer/ship owner engaging the PECholder.
- DMA (Lodstilsyn) carries out random checks of the entered data. If necessary, adjustments are made in the reporting, so that the sailing data are in accordance with the instructions.
- DMA (Lodstilsyn) shall review and approve the pilotage areas marked in the sailings.

### Important

You should only report what you yourself have sailed in a single complete voyage.

**NB** For safety reasons the system will automatically log you off after 5 minutes with inactivity.

### IF YOU HAVE ANY QUESTIONS, PLEASE CONTACT:

### - Pilotage Superintendent Frank Adler Gottlieb - fgo@dma.dk or +45 72 19 61 77

- Nautical advisor Søren Nielsen - son@dma.dk or +45 72 19 61 96